# Instrukcja obsługi

# SYSTEM INTEGRACJI OPERA

# IS-01

Nr seryjny .....

Wydanie 3.1

Wrzesień 2024

PROJEKT.....

**Producent:** 

#### INFIMED Spółka z ograniczoną odpowiedzialnością

ul. Kabaty 1 34-300 Żywiec

Polska

WWW.INFIMED.PL

Tel/fax +48 33 861 40 96

SRN: PL-MF-000015633

NIP 553 251 29 67 REGON 243274947

Zgodnie z załącznikiem VIII do rozporządzenia Parlamentu Europejskiego i Rady (UE) 2017/745 wyrób został zakwalifikowany do klasy I, wg reguły 13.

Producent deklaruje, że wyrób jest zgodny z ogólnymi wymaganiami dotyczącymi bezpieczeństwa i działania zawartymi w Załączniku I do Rozporządzenia Parlamentu Europejskiego i Rady (UE) 2017/745 oraz Ustawy o wyrobach medycznych.

Producent oświadcza, że postępuje zgodnie z procedurą oceny zgodności określoną w art. 52 akapit 7 Rozporządzenia 2017/745, po sporządzeniu dokumentacji technicznej określonej w załącznikach II i III Rozporządzenia 2017/745.

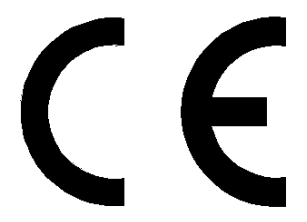

Drogi Kliencie!

Jako producent gratulujemy trafnego wyboru i życzymy wieloletniego zadowolenia z eksploatacji nabytego wyrobu.

Aby zapewnić jak najdłuższy bezproblemowy okres użytkowania wyrobu prosimy o uważne zapoznanie się z niniejszą instrukcją oraz stosowanie wszelkich zaleceń producenta dotyczących odpowiedniej instalacji, użytkowania oraz konserwacji wyrobu. Niniejszy dokument zastępuje wszystkie wersje ze starszą datą wydania. Wersja ta nie jest aktualizowana automatycznie. Dane zawarte w niniejszym dokumencie zostały stworzone z najwyższą starannością. Niemniej jednak, nie możemy zagwarantować, że rzeczywisty interfejs produktu nie będzie różnił się od formy zawartej w tym dokumencie.

Infimed Sp. z o. o. nie ponosi odpowiedzialności za szkody, które wynikają bezpośrednio lub pośrednio z niewłaściwego wykorzystania tego dokumentu.

Wszelkie prawa zastrzeżone. Żadna część tego dokumentu nie może być powielana w jakiejkolwiek formie (poprzez drukowanie, kserowanie itp.), a także przetwarzana, kopiowana lub rozpowszechniana za pomocą systemów elektronicznych bez pisemnej zgody Infimed Sp. z o. o.

#### Ogólne uwagi dotyczące bezpieczeństwa:

 Nie wolno użytkować, obsługiwać lub serwisować systemu w sposób niezgodny z niniejszą instrukcją obsługi. Może to doprowadzić do powstania szkód, które obciążają użytkownika, a za które producent nie ponosi odpowiedzialności.

- Użytkownik nie może dokonywać samodzielnych modyfikacji lub naprawy wyrobu. Spowoduje to utratę gwarancji. Naprawy może dokonać obsługa serwisowa lub przedstawiciel producenta.

- Każdy poważny incydent związany z wyrobem należy zgłosić producentowi i właściwemu organowi państwa członkowskiego, w którym użytkownik lub pacjent mają miejsce zamieszkania.

# Spis treści

| 1. | Opis systemu INFIMED Opera                  | 5 |  |  |
|----|---------------------------------------------|---|--|--|
| 2. | Interfejs systemu INFIMED Opera             | 8 |  |  |
|    | Ekran główny                                | 8 |  |  |
|    | Stół operacyjny                             | 9 |  |  |
|    | Zakładka Lampa Operacyjna1                  | 1 |  |  |
|    | Kamera1                                     | 3 |  |  |
|    | Zakładka klimatyzacja14                     | 4 |  |  |
|    | Zakładka Sala Operacyjna1                   | 5 |  |  |
|    | Zegar1                                      | 6 |  |  |
|    | Timer                                       |   |  |  |
|    | Blokada ekranu                              | 7 |  |  |
| 3. | Możliwe problemy i wyświetlane ostrzeżenia1 | 8 |  |  |
| 4. | Warunki pracy i magazynowania1              | 9 |  |  |
| 5. | Cykl życia produktu                         | 0 |  |  |
| 6. | Mycie i dezynfekcja                         | 0 |  |  |
| 7. | Konserwacja, przeglądy i naprawy2           | 0 |  |  |
| 8. | Kontrole stanu technicznego i przeglądy2    | 0 |  |  |
| 9. | Likwidacja wyrobu2                          | 1 |  |  |
|    | 10. Kompatybilność elektromagnetyczna 2     | 1 |  |  |
|    | 11. Emisje elektromagnetyczne 2             | 1 |  |  |

# 1. Opis systemu INFIMED Opera

System umożliwia sterowanie wyposażeniem oraz urządzeniami znajdującymi się na Sali operacyjnej. Jest w stanie również przesyłać i zarządzać sygnałami video, a jego otwarta architektura umożliwia dalszą rozbudowę na życzenie klienta.

W zależności od konfiguracji, system umożliwia sterowanie następującym sprzętem w obrębie Sali Operacyjnej:

- Stołami oraz lampami operacyjnymi,
- Oświetleniem ogólnym,
- Klimatyzacją, nawiewem laminarnym,
- Kamerami umieszczonymi w lampach operacyjnych oraz na Sali operacyjnej,
- Negatoskopami,
- Monitorami, splitterami i nagrywarkami video,
- Drzwiami i zasłonami,
- Umożliwia dostęp do HIS oraz wyświetlanie plików DICOM.

Podstawowy zestaw systemu Opera składa się z:

 Jednostki sterującej, składającej się z dotykowej szyby zlicowanej z zabudową ścienną, zintegrowanego wyświetlacza LCD oraz urządzenia hostującego aplikację sterującą. Połączenie pomiędzy szybą i panelem gwarantuje szczelność i ułatwia dezynfekcję.

| <u></u> | 10<br>11 9:21 |
|---------|---------------|

 Modułu wejść/wyjść Infimed Opera IO, który zapewnia komunikację pomiędzy jednostką sterującą a pozostałymi urządzeniami. W zależności od konfiguracji, system może być oparty o kilka takich modułów wraz z zasilaczami, umieszczanych w plastikowych obudowach.

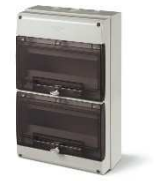

• Interfejsów komunikacyjnych dostarczanych przez firmy trzecie w celu sterowania ich urządzeniami bądź innych dodatkowych peryferiów.

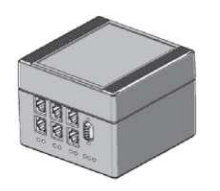

Okablowania.

Na urządzeniu znajduje się tabliczka znamionowa (na module wejść/wyjść OperalO i panelu sterującym):

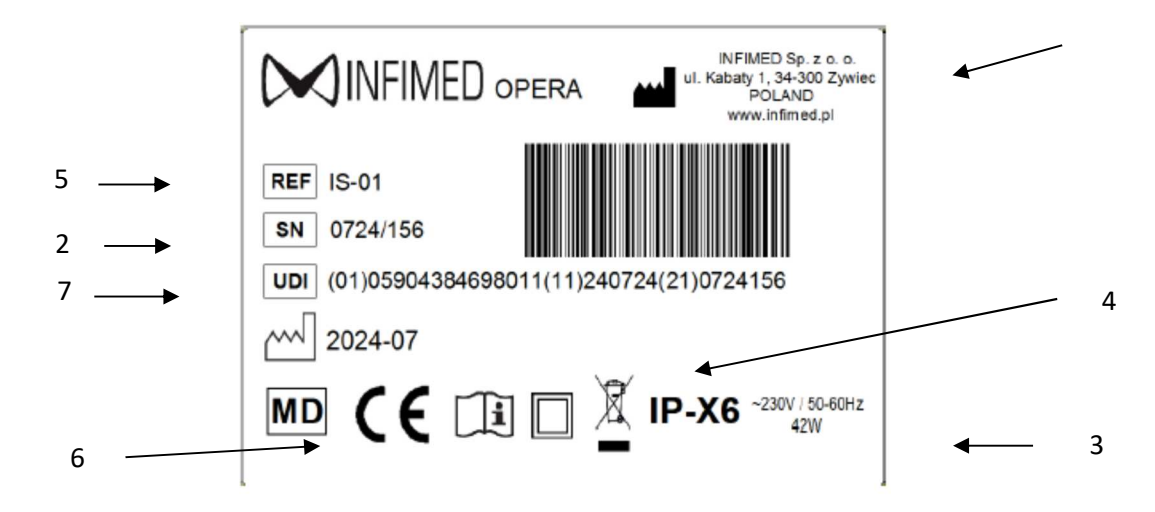

Opis oznaczeń:

- 1. Nazwa, logo i adres producenta
- 2. Numer seryjny
- 3. Parametry zasilania, pobór mocy
- 4. Oznaczenia dodatkowe, np.: części aplikacyjne, klasy szczelności, itp
- 5. Symbol wyrobu
- 6. Znak CE
- 7. Kod UDI-DI-PI

Wyjaśnienie kodu UDI-DI-PI

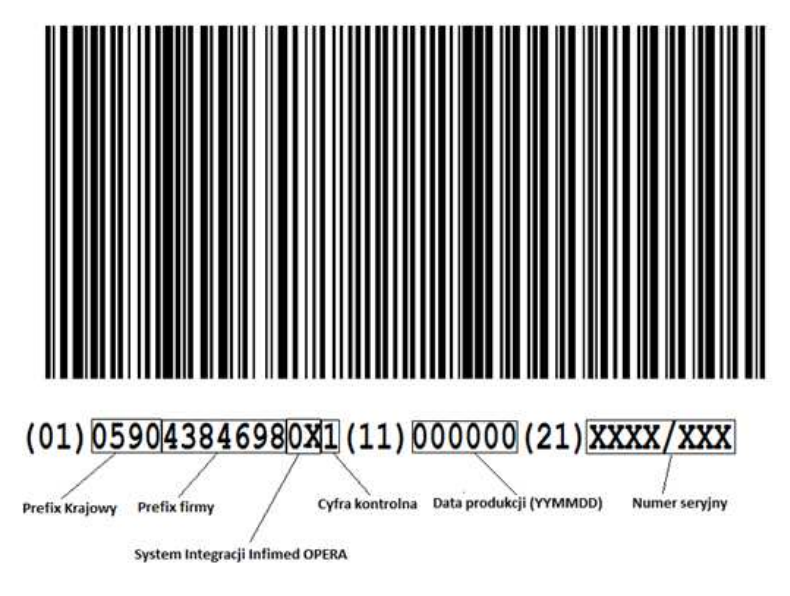

Dane prezentowane na etykiecie:

| Lp. | Element:                                                               | Piktogram do zastosowania |
|-----|------------------------------------------------------------------------|---------------------------|
| 1.  | Logo firmy                                                             |                           |
| 2.  | Nazwa i adres producenta                                               |                           |
| 3.  | Nazwa wyrobu                                                           | System integracji OPERA   |
| 4.  | Numer katalogowy                                                       | REF                       |
| 5.  | Znak CE – zgodność wyrobu z wymaganiami<br>Rozporządzenia MDR 2017/745 | CE                        |
| 6.  | Stopień ochrony IP                                                     | IP-X4                     |
| 7.  | Druga klasa ochronności ochrony<br>przeciwporażeniowej                 |                           |
| 8.  | Numer seryjny                                                          | SN                        |
| 9.  | Data produkcji                                                         |                           |
| 10. | Zapoznaj się z Instrukcją Użycia                                       | - II                      |
| 11. | Uwaga                                                                  |                           |
| 12. | Wyrób medyczny                                                         | MD                        |
| 13. | Kod UDI                                                                | UDI                       |

## Producent zastrzega sobie możliwość dokonania zmian w konstrukcji systemu integracji w związku z zastosowaniem nowszych rozwiązań technologicznych poprawiających funkcjonalność wyrobu.

# 2. Interfejs systemu INFIMED Opera

W celu włączenia panelu sterującego należy wcisnąć monostabilny przycisk, który zazwyczaj jest umieszczony pod panelem sterującym. Po załadowaniu, co może potrwać kilka sekund, zostanie uruchomiona aplikacja Opera z interfejsem graficznym.

#### Ekran główny

Ekran powinien wyglądać podobnie do tego zamieszczonego poniżej:

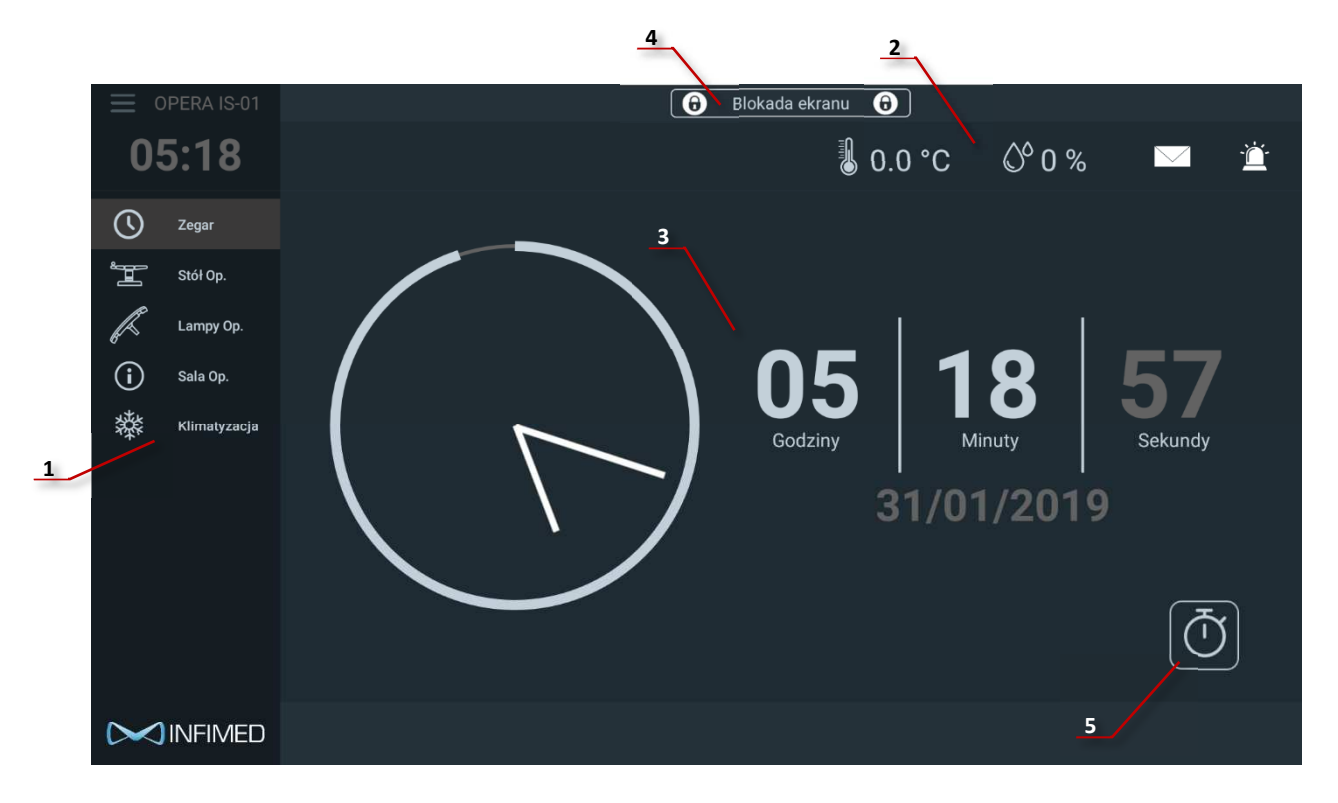

Główny ekran składa się z następujących elementów:

- 1. Menu lista przycisków zakładek systemowych w tej zakładce można wybrać urządzenia i systemy którymi chce się sterować lub wyświetlić informacje o nich,
- 2. Górny pasek informacyjny wyświetlający aktualny status wybranych peryferiów. Powyższy przykład wyświetla aktualną temperaturę i wilgotność.
- 3. Ekran główny zakładki. Powyższy przykład ukazuje zegar główny oraz datę.
- 4. Przycisk blokady ekranu.
- 5. Przyciski przełączenia na zakładkę timera.

#### Stół operacyjny

W celu przełączenia się na zakładkę sterowania stołem operacyjnym, należy dotknąć przycisk:

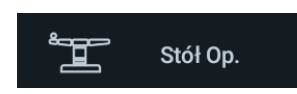

Przyciski będą domyślnie zablokowane. W celu odblokowania proszę przytrzymać przycisk z piktogramem kłódki.

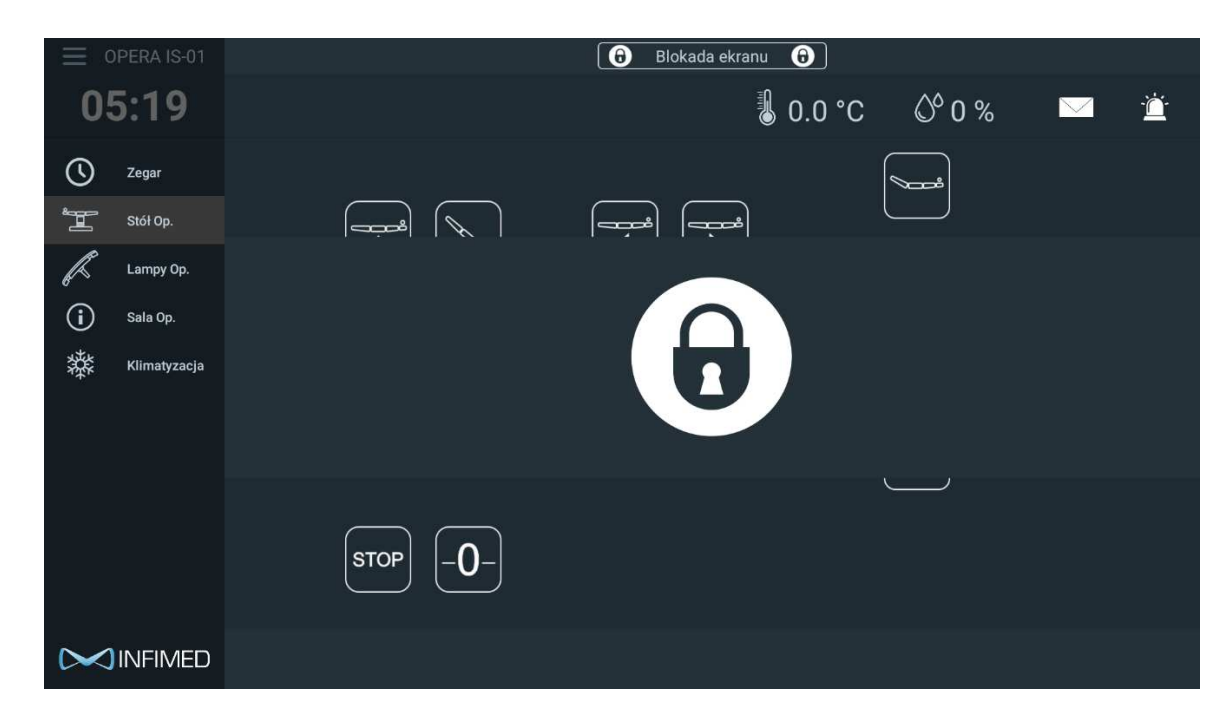

Po odblokowaniu, następujący widok powinnien ukazać się na ekranie:

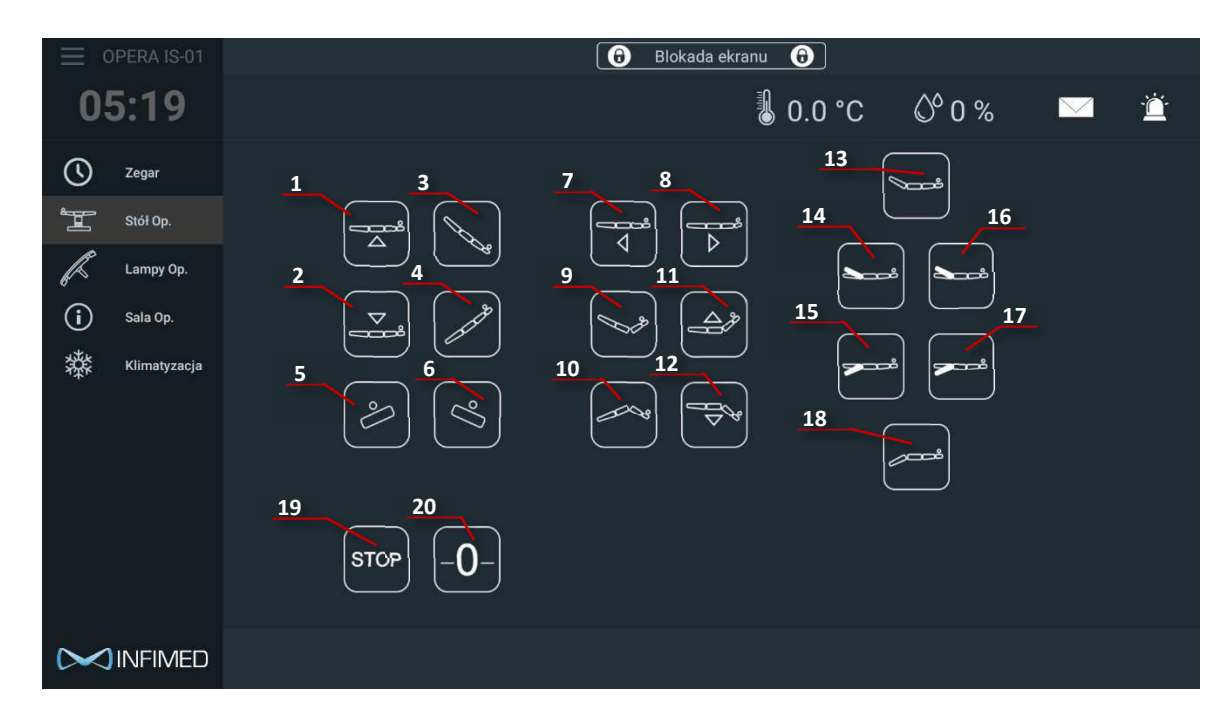

#### Funkcje oraz przyciski:

- 1. Ruch w górę,
- 2. Ruch w dół,
- 3. Przechył Trendelenburga,
- 4. Przechył Antytrendelenburga,
- 5. Przechył w lewo,
- 6. Przechył w prawo,
- 7. Przesuw wzdłużny w stronę nóg,
- 8. Przesuw wzdłużny w stronę głowy,
- 9. Flex,
- 10. Reflex
- 11. Podparcie pleców w górę,
- 12. Podparcie pleców w dół,
- 13. Sekcja nóg w górę,
- 14. Lewy podnóżek w górę,
- 15. Lewy podnóżek w dół,
- 16. Prawy podnóżek w górę,
- 17. Prawy podnóżek w dół,
- 18. Sekcja nóg w dół,
- 19. Przycisk zatrzymania,
- 20. Szukanie pozycji zerowej.

#### Zakładka Lampa Operacyjna

W celu przełączenia się na zakładkę sterowania Lampą Operacyjną, należy dotknąć przycisk:

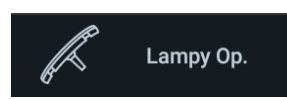

Następująca zakładka powinna ukazać się na ekranie.

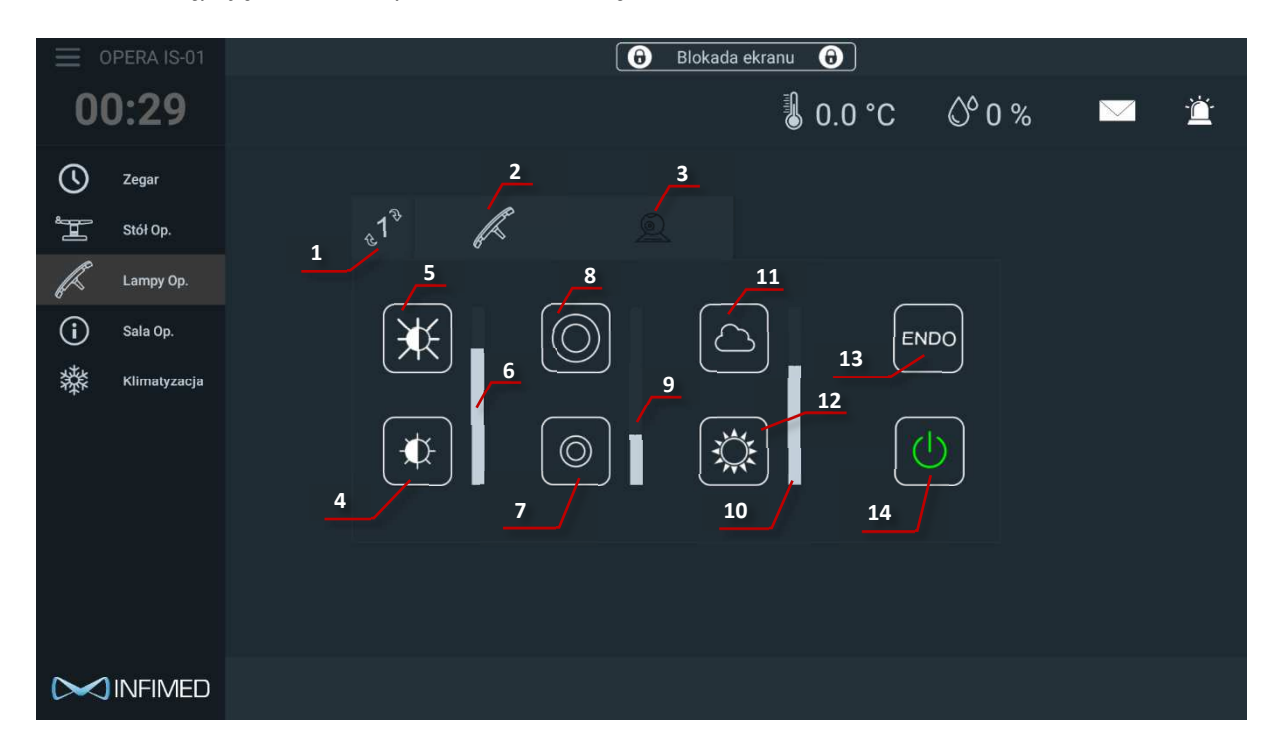

Zakładka posiada następujące funkcje:

- Przycisk przełączania na kolejną głowicę (przy piktogramie wyświetlany jest aktywny numer głowicy – przycisk nie jest wyświetlany jeżeli jest skonfigurowana tylko jedna lampa),
- 2. Przycisk zakładki sterowania parametrami świetlnymi lampy,
- 3. Aktywacja zakładki sterowania kamerą lampy,
- 4. Pasek reprezentujący aktualną nastawę poziomu jasności (istnieje możliwość zmiany nastawy parametru za pomocą dotyku paska),
- 5. Zwiększanie jasności za pośrednictwem przycisku,
- 6. Zmniejszanie jasności za pośrednictwem przycisku,
- 7. Pasek reprezentujący aktualną nastawę średnicy plamy świetlnej (istnieje możliwość zmiany nastawy parametru za pomocą dotyku paska),
- 8. Zwiększanie nastawy średnicy plamy świetlnej,
- 9. Zmniejszanie nastawy średnicy plamy świetlnej,
- 10. Pasek reprezentujący aktualną nastawę temperatury barwy oświetlenia (istnieje możliwość zmiany nastawy parametru za pomocą dotyku paska),
- 11. Zwiększanie nastawy temperatury barwy oświetlenia,
- 12. Zmniejszanie nastawy temperatury barwy oświetlenia,
- 13. Aktywacja trybu Endo,
- 14. Przycisk włącz/wyłącz lampę.

#### Tryb endo lampy:

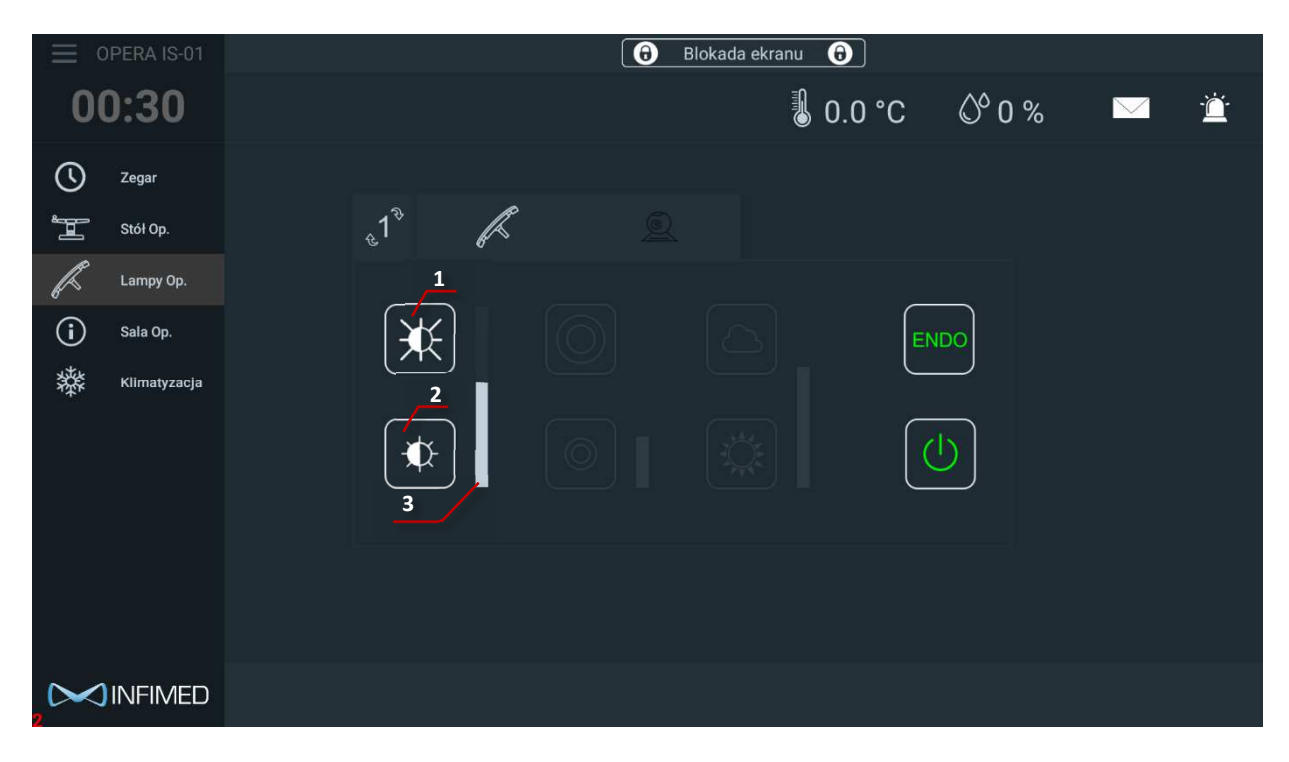

- 1. Zwiększanie jasności w trybie endo za pośrednictwem przycisku,
- 2. Zmniejszanie jasności w trybie endo za pośrednictwem przycisku,
- 3. Pasek reprezentujący aktualną nastawę jasności oświetlenia w trybie endo (istnieje możliwość zmiany nastawy parametru za pomocą dotyku paska),

#### Kamera

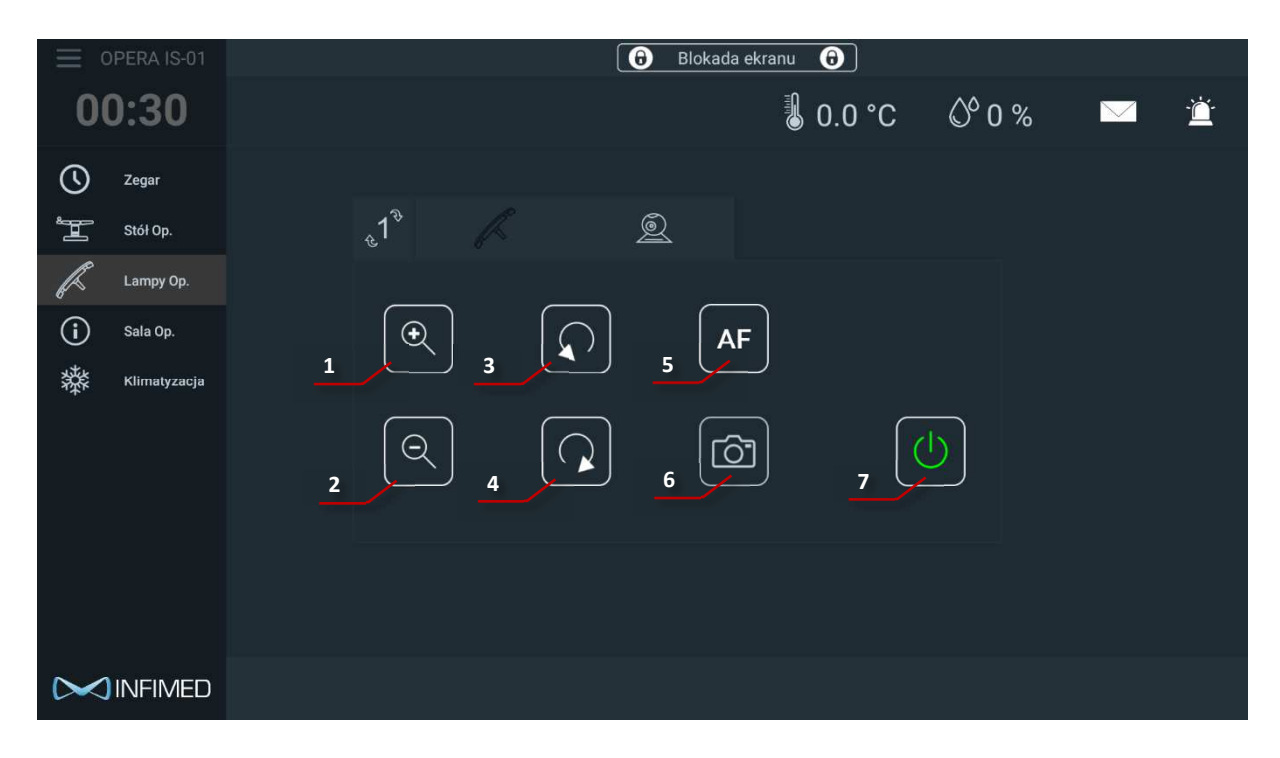

Zakładka kamery posiada następujące funkcje:

- 1. Zoom + kamery,
- 2. Zoom kamery,
- 3. Obrót kamery w lewo,
- 4. Obrót kamery w prawo,
- 5. Włączenie funkcji Auto-focus,
- 6. Tryb stop-klatki,
- 7. Włącz/wyłącz kamerę.

#### Zakładka klimatyzacja

W celu przełączenia się na zakładkę klimatyzacji, należy dotknąć przycisk klimatyzacja:

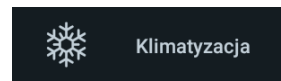

Następująca zakładka powinna ukazać się na ekranie.

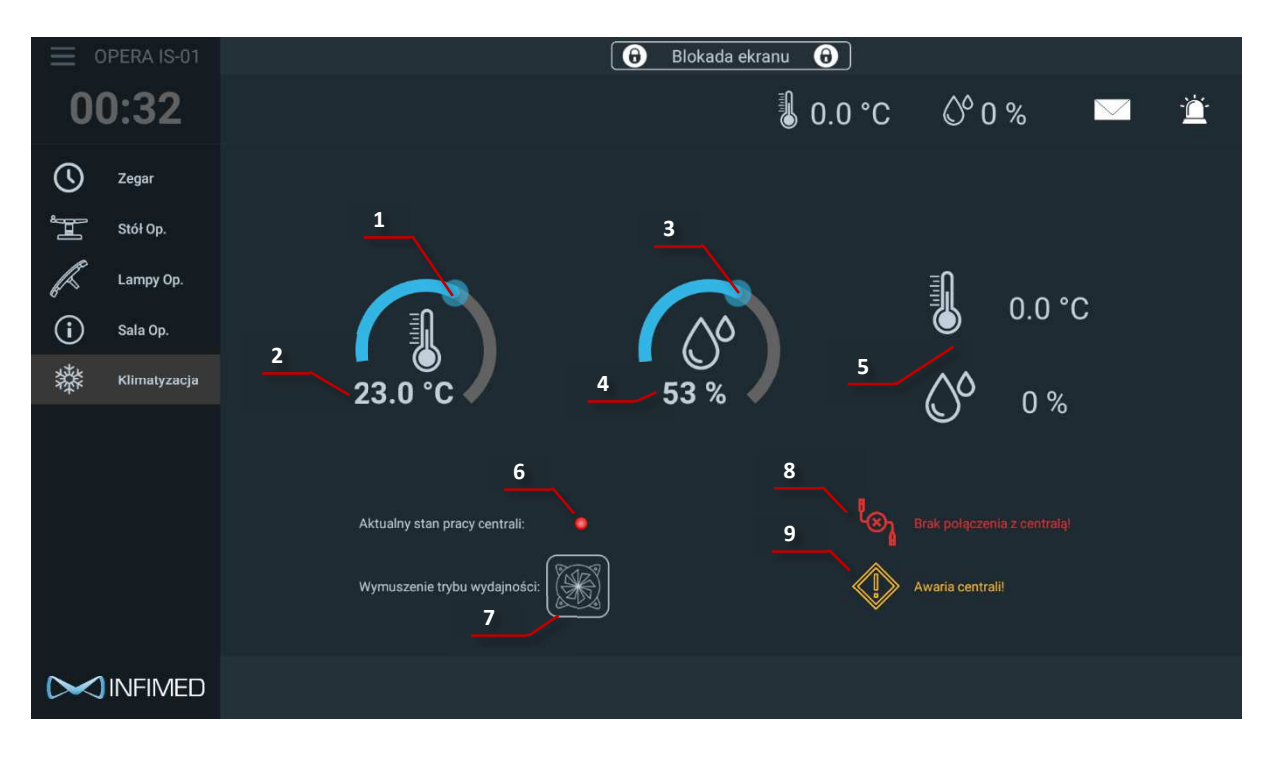

Zakładka posiada następujące funkcje:

- 1. Ustawianie żądanej temperatury za pośrednictwem dotykowego slidera,
- 2. Wyświetlanie aktualnej nastawy temperatury,
- 3. Ustawianie żądanej wilgotności za pośrednictwem dotykowego slidera,
- 4. Wyświetlanie aktualnej nastawy wilgotności,
- 5. W tym miejscu wyświetlane są aktualne warunki panujące na Sali,
- 6. Wyświetlanie aktualnego stanu centrali klimatyzacji,
- 7. Przycisk wymuszonego trybu wydajności aktywuje normalną wydajność centrali poza ustalonymi godzinami pracy oraz w weekendy,
- 8. Wyświetlanie informacji o błędzie połączenia,
- 9. Wyświetlanie informacji o awariach centrali klimatyzacji.

#### Zakładka Sala Operacyjna

W celu przełączenia się na zakładkę "Sala operacyjna", proszę wcisnąć przycisk :

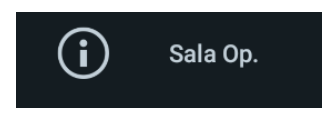

#### Następująca zakładka powinna ukazać się na ekranie:

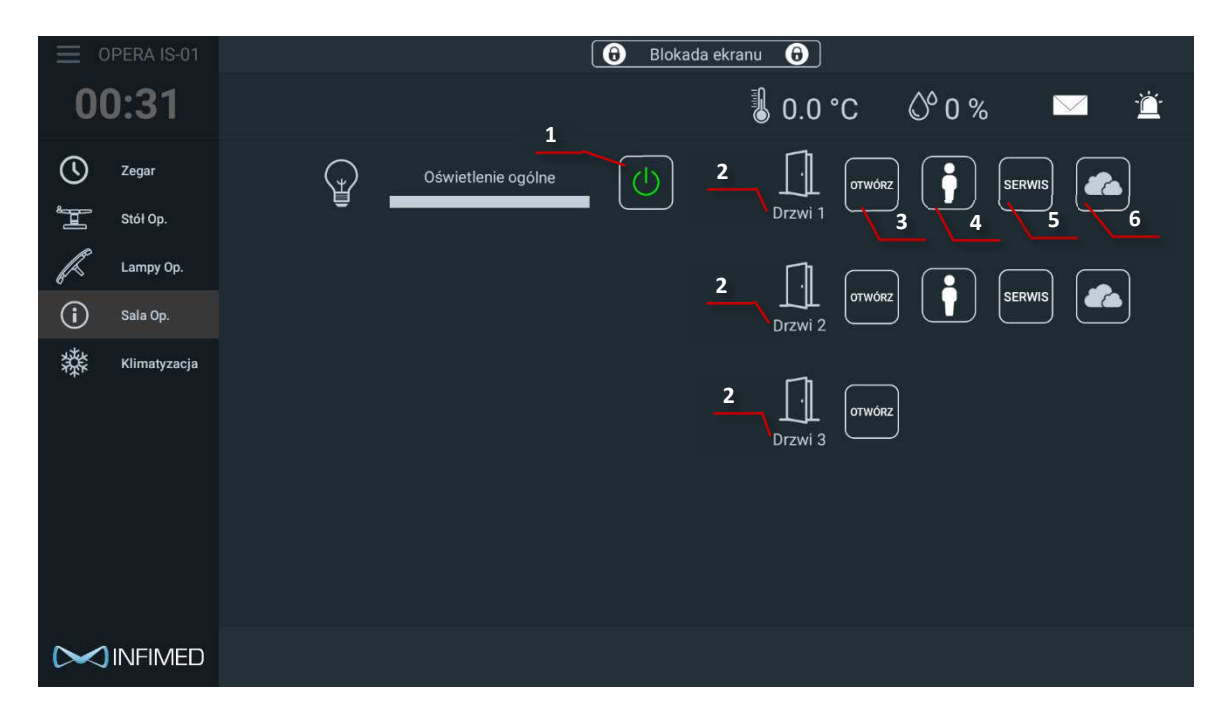

Zakładka posiada następujące funkcje:

- 1. Przycisk włącz/wyłącz oświetlenia ogólnego,
- 2. Zapisana nazwa przypisanych drzwi (przykładowo "Korytarz"),
- 3. Przycisk pełnego otwarcia drzwi,
- 4. Przycisk otwarcia pielęgniarskiego,
- 5. Przycisk "Serwis" gdy przycisk jest załączony, drzwi pozostaną ciągle otwarte,
- 6. Przycisk włącz/wyłącz zamglenia szyby drzwi.

#### Zegar

W celu przełączenia się na zakładkę zegara, proszę wcisnąć przycisk :

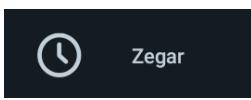

Następująca zakładka powinna ukazać się na ekranie.

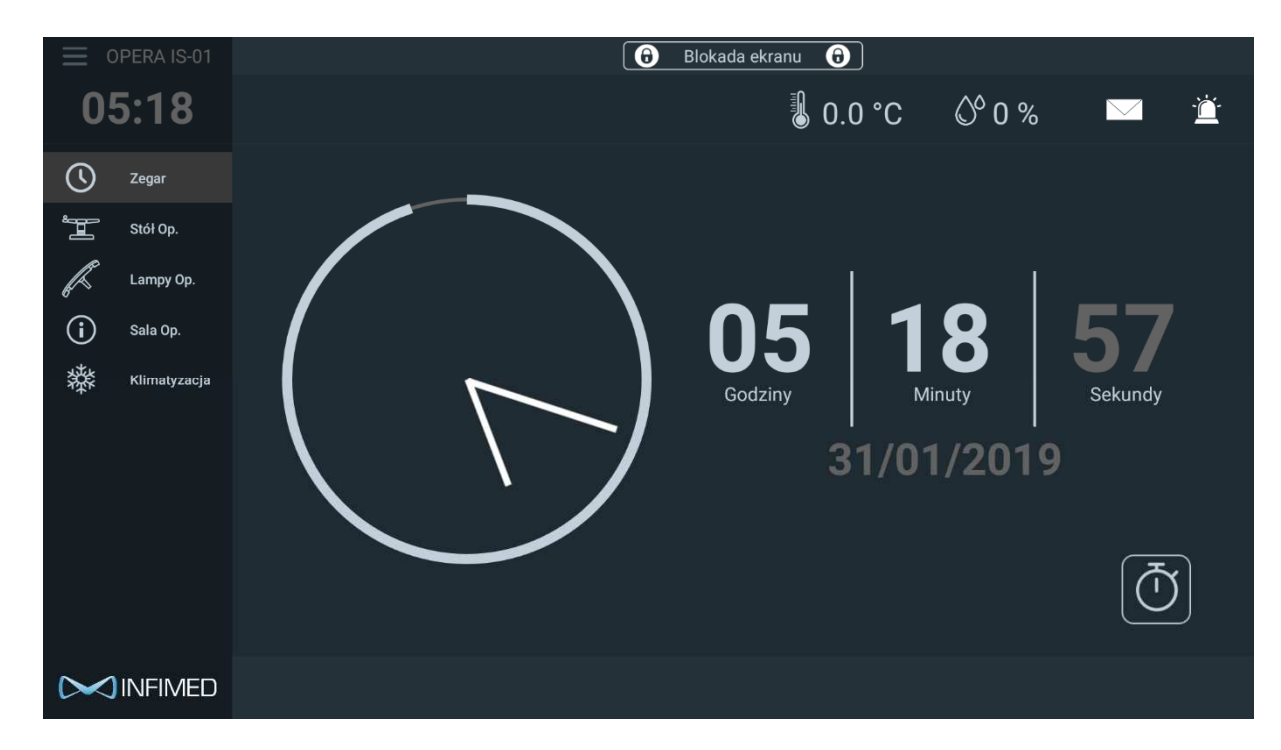

Zakładka ta wyświetla aktualny czas oraz datę.

#### Timer

W celu szybkiego przełączenia się na zakładkę stopera, proszę wcisnąć przycisk:

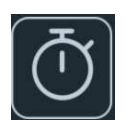

Następująca zakładka powinna ukazać się na ekranie:

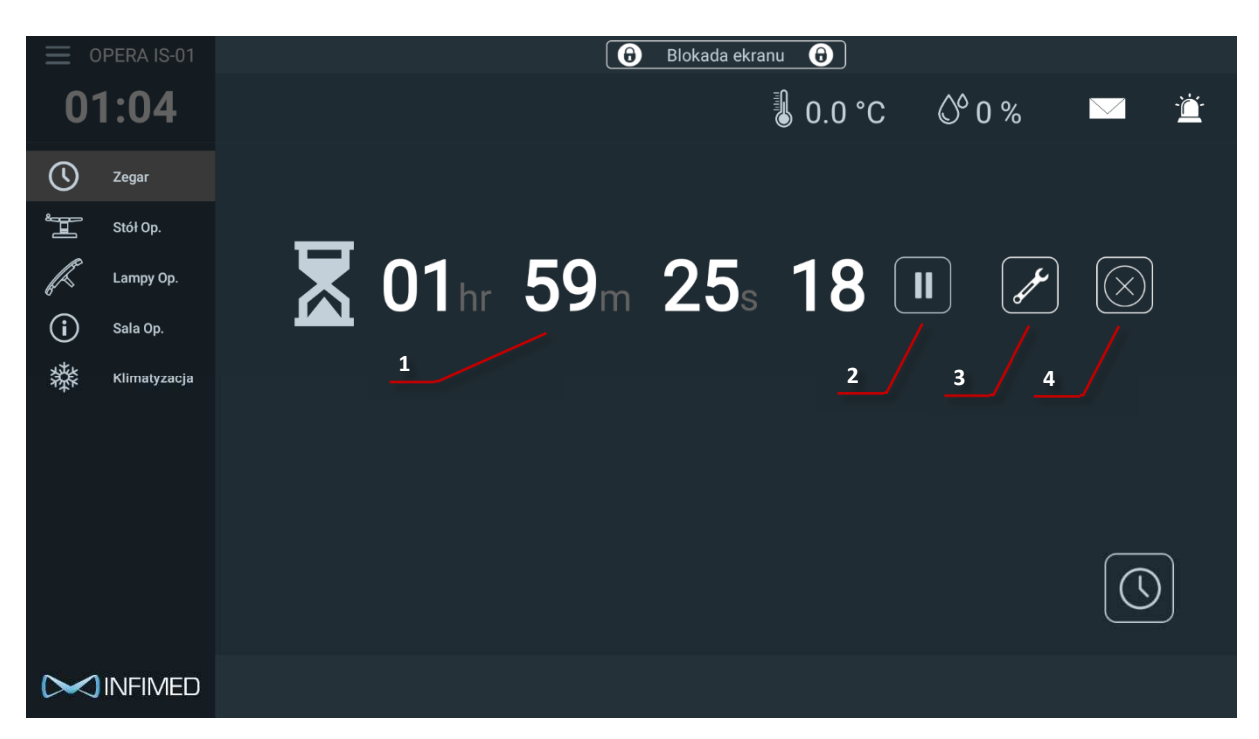

Zakładka posiada następujące funkcje:

- 1. Wyświetlanie pozostałego czasu,
- 2. Start/pauza,
- 3. Zmiana nastawy czasu,
- 4. Kasowanie i zatrzymanie timera.

W czasie działania timera zakładkę można w dowolnym momencie zmienić na inną, timer będzie kontynuował swoje działanie w tle, oznacza to, że po powrocie do tej zakładki, będzie on nadal działał. Po upływie zadanego czasu ekran zostanie automatycznie przełączony na zakładkę wyświetlającą czas.

#### Blokada ekranu

W celu szybkiego przełączenia się na zakładkę stopera, proszę wcisnąć przycisk zlokalizowany na górze ekranu:

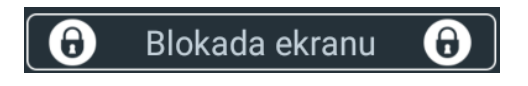

Następująca ikona powinna ukazać się na ekranie:

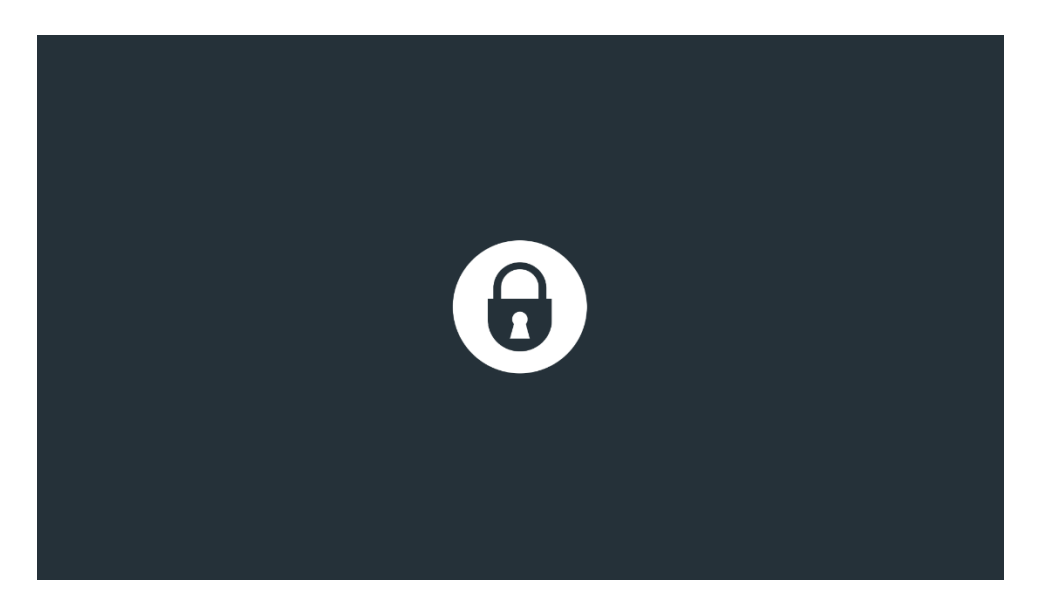

Blokada ekranu może być wykorzystywana przykładowo podczas dezynfekcji ekranu. W celu odblokowania ekranu, proszę przytrzymać przez chwilę symbol kłódki.

# 3. Możliwe problemy i wyświetlane ostrzeżenia

W przypadku braku łączności z urządzeniami zewnętrznymi, odpowiednie pola zostają wyszarzone bądź wyświetlany jest komunikat ostrzegawczy.

W przypadku braku połączenia z lampą (przykładowo brak zasilania), opcje jej dotyczące stają się nieaktywne i zostaje wyświetlony następujący komunikat:

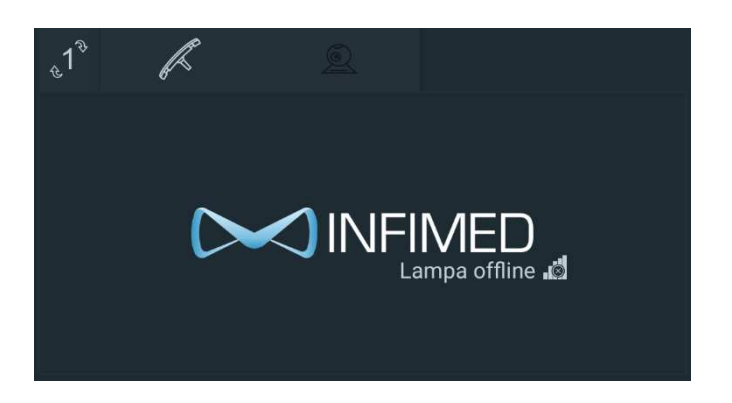

Moduł OperalO w tym projekcie połączony jest z centralą klimatyzacji, w przypadku problemów z zasilaniem/połączeniem, nie ma możliwości zmiany nastaw ani odczytu parametrów klimatyzacji. Fakt ten proszę niezwłocznie zgłosić w dziale technicznym szpitala.

W przypadku awarii centrali klimatyzacji, ostrzeżenie wyświetlane jest w zakładce klimatyzacji:

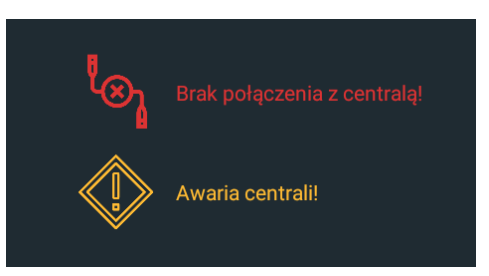

# 4. Warunki pracy i magazynowania

| Zakres temperatur pracy       | 0°C ~ 35°C                   |
|-------------------------------|------------------------------|
| Temperatura magazynowania     | -20°C ~ 55°C                 |
| Wilgotność (praca)            | 10% to 85% (bez kondensacji) |
| Wilgotność (magazynowanie)    | 5% to 93% (bez kondensacji)  |
| Stopień IP panelu sterującego | Przód IP-X4                  |

# 5. Cykl życia produktu

Producent określa czas życia produktu na 10 lat.

## 6. Mycie i dezynfekcja

Do mycia i dezynfekcji należy stosować środki myjące, które nie zwierają w swoim składzie aktywnego tlenu lub chloru. Po dezynfekcji należy wyrób przemyć wodą destylowaną dla wyeliminowania zacieków. Do dokładnego osuszenia używać suchej miękkiej jałowej szmatki. Nie zaleca się używania strumienia wody podczas mycia. Zaleca się aktywowanie blokady ekranu na czas mycia i dezynfekcji.

Wykaz środków dezynfekcyjnych znajduję się w <u>załączniku nr 1</u> do instrukcji, poświęconym dopuszczonym środkom czyszczącym i dezynfekującym .

Niestosowanie się do powyższych wymagań spowoduję utratę gwarancji na wyrób. Konserwacja, przeglądy I naprawy

## 7. Konserwacja, przeglądy i naprawy

Sprzęt nie posiada serwisowalnych części, w przypadku usterki cały uszkodzony bądź wadliwy moduł wymieniany jest na nowy. Celem diagnozy usterki zaleca się kontakt z działem Serwisu producenta.

Wszelkich napraw dokonuje w wyrobie odpowiedni serwis lub bezpośredni przedstawiciel producenta. Użytkownik nie ma prawa sam dokonywać jakichkolwiek modyfikacji i napraw wyrobu bez specjalnego przeszkolenia i upoważnienia. Po uzyskaniu przez klienta pisemnej zgody producenta na przeprowadzenie ewentualnej naprawy przez personel techniczny klienta, producent udostępni wszelkie niezbędne informacje potrzebne do wykonania naprawy.

Dla zapewnienia długiej i bezproblemowej pracy należy używać tylko oryginalnych części dostarczonych przez producenta.

W związku z tym, ze wyrób zawiera elementy, które mogą stwarzać zagrożenie dla środowiska postępowanie ze zużytymi częściami musi być zgodne z przepisami z zakresu ochrony środowiska.

Wszystkie naprawy, przeglądy i konserwacje powinny być rejestrowane w Karcie wykonanych napraw i konserwacji dołączonej do instrukcji wyrobu (Załącznik 2).

## 8. Kontrole stanu technicznego i przeglądy

Aby zapewnić utrzymanie właściwego stanu technicznego wyrobu, w okresie jego użytkowania, użytkownik zobowiązany jest poddawać go okresowym przeglądom technicznym. Przeglądy wykonywane są przez autoryzowany serwis lub przez bezpośredniego przedstawiciela producenta. Przegląd wykonywany jest na koszt użytkującego.

Tylko pozytywny wynik przeglądu może stanowić podstawę do dalszego użytkowania systemu.

Co 12 miesięcy należy wykonać:

- sprawdzenie ogólnego stanu technicznego
- sprawdzenie funkcjonalności

- sprawdzenie instalacji elektrycznej

## 9. Likwidacja wyrobu

Użytkownik podejmując decyzję o zaprzestaniu użytkowania wyrobu zobowiązany jest do przeprowadzenia jego dezynfekcji (wyrób niezdezynfekowany zgodnie z obowiązującymi przepisami w zakresie ochrony środowiska jest odpadem niebezpiecznym). Istnieją trzy możliwości postępowania:

1. Zlecić producentowi urządzenia przeprowadzenie likwidacji wyrobu,

2. Zlecić przedsiębiorstwu, które posiada wymagane zezwolenia na odbiór urządzeń do likwidacji lub unieszkodliwienia w sposób zapewniający ochronę życia, zdrowia ludzi oraz ochronę środowiska,

3. Przeprowadzić we własnym zakresie, jeżeli posiada służby, które mogą dokonać demontażu wyrobu.

Zasady postępowania z odpadami określa Ustawa o odpadach z dnia 27 kwietnia 2001.

#### 10. Kompatybilność elektromagnetyczna

Wyrób medyczny: **IS-01** jest urządzeniem elektrycznym. Urządzenia elektryczne są źródłem promieniowania elektromagnetycznego oraz same podlegają jego wpływom.

W tablicach - punkt 7 Charakterystyka środowiska elektromagnetycznego - opisano środowisko elektromagnetyczne, w jakim wyrób medyczny: **IS-01** powinien być użytkowany. Użytkownik powinien zastosować się do podanych w tablicach wskazówek i ostrzeżeń.

| Znamionowa<br>maksymalna moc<br>wyjściowa<br>nadajnika w<br>watach | 150 kHz do 80 MHz<br>$d = 1, 2\sqrt{P}$ Odległość | 150 kHz do 800 MHz<br>$d = 1, 2\sqrt{P}$ Odległość | 800 MHz do 2.5 GHz<br>$d = 2{,}3\sqrt{P}$ Odległość |
|--------------------------------------------------------------------|---------------------------------------------------|----------------------------------------------------|-----------------------------------------------------|
| W                                                                  | w metrach                                         | w metrach                                          | w metrach                                           |
| 0.01                                                               | 0,1                                               | 0,1                                                | 0,2                                                 |
| 0.1                                                                | 0,4                                               | 0,4                                                | 0,7                                                 |
| 1                                                                  | 1,2                                               | 1,2                                                | 2,3                                                 |
| 10                                                                 | 4                                                 | 4                                                  | 7                                                   |
| 100                                                                | 12                                                | 12                                                 | 23                                                  |

Zalecane odległości pomiędzy przenośnymi urządzeniami radiokomunikacyjnymi a wyrobem

Dla nadajników, których maksymalna moc wyjściowa nie jest wyszczególniona powyżej, odległość separacyjna powinna być obliczona zgodnie z podanymi wzorami. P jest mocą w watach (W) zgodnie z deklaracją producenta nadajnika.

UWAGA

Powyższe wskazówki mogą nie mieć zastosowania do wszystkich sytuacji. Propagacja fal elektromagnetycznych podlega absorpcji i odbiciom od budowli, obiektów i ludzi.

#### 11. Emisje elektromagnetyczne

Wyrób medyczny: **IS-01** jest przeznaczony do użytku w środowisku elektromagnetycznym o poniższych właściwościach. Użytkownik powinien zapewnić, że wyrób medyczny: **IS-01** będzie używany właśnie w takim środowisku.

| Rodzaj emisji                                   | Klasyfikacja | Wyjaśnienia i wskazówki                                                                                                    |
|-------------------------------------------------|--------------|----------------------------------------------------------------------------------------------------|
| Emisje RF<br>CISPR 11                           | Grupa 1      | Wyrób medyczny: <i>IS-01</i> wytwarza energię o częstotliwości radiowej tylko dla wewnętrznych potrzeb działania samego urządzenia. Wartość emisji energii o częstotliwościach radiowych jest bardzo mała i nie jest prawdopodobne powodowanie zakłóceń działania pobliskich urządzeń elektronicznych. |
| Emisje RF<br>CISPR 11                           | Klasa B      |                                                                                                    |
| Emisje harmonicznych<br>IEC 61000-3-2           | Klasa A      | Wyrób medyczny: <b>IS-01</b> jest przeznaczony do stosowania w<br>pomieszczeniach mieszkalnych oraz w pomieszczeniach<br>bezpośrednio przyłączonych do sieci niskiego napięcia, która zasila                                                                                                    |
| Wahania napięcia,<br>migotanie<br>IEC 61000-3-3 | Zgodne       | budynki mieszkalne.                                                                                                    |

Wyrób medyczny: *IS-01* jest przeznaczony do użytku w środowisku elektromagnetycznym o poniższych właściwościach. Użytkownik powinien zapewnić, że wyrób medyczny: *IS--01* będzie używany właśnie w takim środowisku.

| Odporność                                               | IEC 60601-1-2<br>Poziom testu                                      | Poziom<br>odporności                                     | Wyjaśnienia i wskazówki                                                                                                    |  |
|---------------------------------------------------------|--------------------------------------------------------------------|----------------------------------------------------------|----------------------------------------------------------------------------------------------------|--|
| Wyładowania<br>elektrostatyczne<br>(ESD)                | ± 6 kV kontaktowe                                                  | ± 6 kV kontaktowe                                        | Podłoga w miejscu użytkowania kolumny<br>powinna być drewniana, betonowa lub<br>pokryta płytkami ceramicznymi. Jeśli<br>podłoga pokryta jest materiałem |  |
| IEC 61000-4-2                                           |                                                                    |                                                          | syntetycznym, to wilgotność względna powinna wynosić, co najmniej 30%                                                                                   |  |
| Udary                                                   | ± 1 kV między<br>przewodami linii<br>zasilającej                   | ± 1 kV między<br>przewodami linii<br>zasilającej         | Parametry zasilania sieciowego oraz<br>występujące zakłócenia powinny być takie,<br>jak w typowym środowisku komercyjnym lub                            |  |
|                                                         | ± 2 kV między<br>przewodem linii<br>zasilającej a ziemią           | ± 2 kV między<br>przewodem linii<br>zasilającej a ziemią | szpitalnym                                                                                                    |  |
| Serie szybkich<br>stanów<br>przejściowyc                | ± 2 kV linie<br>zasilające                                         | ± 2 kV linie<br>zasilające                               | Parametry zasilania sieciowego c<br>występujące zakłócenia powinny być ta                                                                               |  |
| h<br>IEC 61000-4-4                                      | ± 1 kV linie<br>sygnałowe                                          | ± 1 kV linie<br>sygnałowe                                | szpitalnym.                                                                                                    |  |
|                                                         | < 5% U <sub>T</sub><br>(>95% dip U <sub>T</sub> )<br>dla 0.5 cyklu |                                                          |                                                                                                    |  |
| Spadki napięć,<br>zapady, zmiany<br>napiecia na liniach | 40% U <sub>⊤</sub><br>(60% dip U <sub>⊤</sub> )<br>dla 5 cykli     |                                                          | Parametry zasilania sieciowego oraz<br>występujące zakłócenia powinny być takie                                                                         |  |
| zasilających<br>IEC 61000-4-11                          | 70% U <sub>T</sub><br>(30% dip U <sub>T</sub> )<br>dla 25 cykli    |                                                          | jak w typowym srodowisku komercyjnym lub<br>szpitalnym.                                                                                                 |  |
|                                                         | < 5% U <sub>T</sub><br>(>95% dip U <sub>T</sub> )<br>dla 5 sekund  |                                                          |                                                                                                    |  |

| Wyrób medyczny: <b>IS-01</b> jest przeznaczony do użytku w środowisku elektromagnetycznym o poniższych właściwościach. Użytkownik powinien zapewnić, że wyrób medyczny: <b>IS-01</b> będzie używany właśnie w takim środowisku.                                                                                                    |                               |                      |                                                                                                    |  |  |  |
|----------------------------------------------------------------------------------------------------|-------------------------------|----------------------|----------------------------------------------------------------------------------------------------|--|--|--|
| Odporność                                                                                                    | IEC 60601-1-2<br>Poziom testu | Poziom<br>odporności | Wyjaśnienia i wskazówki                                                                                                    |  |  |  |
|                                                                                                    |                               |                      | Przenośne urządzenia radiokomunikacyjne<br>nie powinny być używane w odległości<br>mniejszej niż zalecana odległość<br>separacyjna, wyznaczona zgodnie z<br>właściwym wzorem w zależności od<br>częstotliwości nadajnika. Odległość ta jest<br>odległością pomiędzy nadajnikiem a dowolną<br>częścią wyrobu medycznego lub/i jego<br>okablowania. |  |  |  |
| Zaburzenia<br>przewodzone                                                                                                    |                               |                      | Zalecana odległość separacyjna:                                                                                                    |  |  |  |
| indukowane przez<br>pola o częstotliwości<br>radiowej<br>IEC 61000-4-6                                                                                                    | 3 Vrms<br>150 kHz do 80 MHz   | 3 Vrms               | $d = 1, 2\sqrt{P}$                                                                                                    |  |  |  |
| Pole                                                                                                    |                               |                      | $d = 1, 2\sqrt{P}$ 80 MHz do 800 MHz                                                                                                    |  |  |  |
| elektromagnetyczne<br>o czestotliwości                                                                                                    | 3 V/m<br>80 MHz do 2.5 GHz    | 3 V/m                | $d = 2,3\sqrt{P}$ 800 MHz do 2.5 GHz                                                                                                    |  |  |  |
| radiowej<br>IEC 61000-4-3                                                                                                    |                               |                      | gdzie:<br><i>P</i> jest maksymalną mocą wyjściową<br>nadajnika w watach (W) zgodnie z deklaracją<br>producenta nadajnika;<br><i>d</i> jest zalecaną odległością w metrach (m).                                                                                                    |  |  |  |
|                                                                                                    |                               |                      | Natężenie pól pochodzących od<br>stacjonarnych nadajników częstotliwości<br>radiowych, wyznaczonych przez dokonanie<br>pomiarów w miejscu instalacji <sup>a</sup> powinny być<br>mniejsze od poziomu odporności wyrobu w<br>całym zakresie częstotliwości. <sup>b</sup>                                                                           |  |  |  |
|                                                                                                    |                               |                      | Mogą wystąpić zakłócenia w funkcjonowaniu<br>wyrobu medycznego w przypadku używania<br>kolumny w sąsiedztwie urządzeń<br>oznaczonych następującym symbolem.                                                                                                    |  |  |  |
|                                                                                                    |                               |                      | ((🝙))                                                                                                    |  |  |  |
|                                                                                                    |                               |                      | Należy zweryfikować poprawność<br>funkcjonowania wyrobu medycznego, gdy<br>wyrób medyczny jest użytkowany w pobliżu<br>urządzeń oznaczonych takim symbolem                                                                                                    |  |  |  |
| a Natężenie pól pochodzących od stacjonarnych nadajników, takich jak: stacje radiowe, telefoniczne (telefonia komórkowa, bezprzewodowa), lądowe przejezdne stacje radiowe, amatorskie radiostacje radiowe, stacje nadawcze AM FM, nadajniki telewizyjne, nie mogą być oszacowane z wystarczającą dokładnością. W celu oceny promieniowania elektromagnetycznego pochodzącego od stacjonarnych nadajników częstotliwości radiowej należy przeprowadzić pomiary w miejscu instalacji wyrobu medycznego: <i>IS-01</i> . Jeśli wartość natężenia pola elektromagnetycznego w miejscu instalacji wyrobu medycznego przekracza jego poziom odporności, to należy zweryfikować poprawność działania wyrobu. Jeśli wyrób medyczny nie działa poprawnie, to może być konieczne: przeprowadzenie dodatkowych pomiarów, zmiana orientacji i/lub lokalizacji wyrobu medycznego i/lub zastosowanie dodatkowych środków ochronnych. |                               |                      |                                                                                                    |  |  |  |
| b Poza zakres                                                                                                    | em częstotliwości 150 k       | Hz do 80 MHz, natęż  | enie pola powinno być mniejsze niż 3 V/m.                                                                                                    |  |  |  |
| UWAGA<br>Powyższe wyjaśnienia mogą nie mieć zastosowania we wszystkich sytuacjach. Propagacja fal<br>elektromagnetycznych podlega absorpcji i odbiciom od budowli, obiektów i ludzi.                                                                                                    |                               |                      |                                                                                                    |  |  |  |

#### Załącznik 1

#### Środki zalecane do mycia i dezynfekcji powierzchni wyrobów i elementów ze szkła, aluminium, stali lakierowanej proszkowo i tworzyw

| PREPARAT                | STAL I ALUMINIUM | TWORZYWO I SZKŁO | Dystrybutor/Producent                                                                                                |
|-------------------------|------------------|------------------|----------------------------------------------------------------------------------------------------|
| MELISEPTOL              | +                | -                | Aesculap-Chifa Sp.z o.o.<br>ul. Tysiąclecia 14<br>64-300 Nowy Tomyśl<br>tel: 061 4420100<br>fax: 061 4437505         |
| Desprej                 | +                | -                | Bochemie PL Sp. z o.o.<br>ul. Jana III Sobieskiego 11/E6<br>40-082 Katowice<br>tel:+ <i>48694400019</i>              |
| TRICHLOROL              | +                | +                | MEDILAB Sp. z o.o.<br>ul. Niedźwiedzia 60                                                                            |
| SURFANIOS PREMIUM       | +                | +                | tel./fax: (85) 7479300<br>tel./fax: (85) 7479301                                                                     |
| NEOFORM MED RAPID       | +                | -                | DR WEIGERT POLSKA Sp. z o.o.<br>ul. Wybrzeże Gdyńskie 6D<br>01-531 Warszawa<br>telefon:<br>+48 (22) 6160223, 6160231 |
| INCIDIN ACTIVE          | +                | +                | Ecolab Sp. z o .o.<br>ul. Opolska 114<br>21 222 Kraków                                                               |
| Incidin foam            | +                | +                | Tel.: 48-12-2616 100<br>Fax.: 48-12-2616 101                                                                         |
| TERRALIN PROTECT        | +                | +                | Schulke Polska Sp. z o. o.<br>ul. Rydygiera 8<br>01-793 Warszawa<br>Tol : (022) 558-22.02                            |
| PERFORM                 | +                | -                | ( 022 ) 568-22-02<br>( 022 ) 568-22-03<br>Fax: ( 022 ) 568-22-04                                                     |
| DESCOCID                | +                | -                | Antiseptica Dr. Hans-Joachim<br>Molitor GmbH                                                                         |
| ANTISEPTICA KOMBI SPRAY | +                | -                | Carl-Friedrich-Gaus-Strase 7,<br>D-50259 Pulheim<br>tel. +49 (0) 2234-98466-0                                        |
| BIG SPRAY NEU           | +                | -                | fax +49 (0) 2234-98466-11                                                                                            |
| VELOX SPRAY             | +                | +                | Medisept Sp. z o.o.<br>ul.Konopnica 193 c,<br>21-030 Motycz<br>tel. +48815352222                                     |

#### Załącznik 2

Karta wykonanych napraw i przeglądów wyrobu

Typ wyrobu..... Nr seryjny ..... Data zakupu .....

| Nr<br>przeglądu | Data<br>przeglądu<br>lub<br>naprawy | Rodzaj<br>przeglądu<br>(coroczny,<br>półroczny) | Osoba wykonująca<br>przegląd lub<br>naprawę | Podpis osoby<br>wykonującej<br>przegląd lub<br>naprawę | Uwagi stwierdzone podczas<br>przeglądu lub naprawy |
|-----------------|-------------------------------------|-------------------------------------------------|---------------------------------------------|--------------------------------------------------------|----------------------------------------------------|
|-----------------|-------------------------------------|-------------------------------------------------|---------------------------------------------|--------------------------------------------------------|----------------------------------------------------|

| 1  |  |  |  |
|----|--|--|--|
| 2  |  |  |  |
| 3  |  |  |  |
| 4  |  |  |  |
| 5  |  |  |  |
| 6  |  |  |  |
| 7  |  |  |  |
| 8  |  |  |  |
| 9  |  |  |  |
| 10 |  |  |  |
| 11 |  |  |  |
| 12 |  |  |  |
| 13 |  |  |  |
| 14 |  |  |  |
| 15 |  |  |  |
| 16 |  |  |  |
| 17 |  |  |  |
| 18 |  |  |  |
| 19 |  |  |  |
| 20 |  |  |  |
| 21 |  |  |  |
| 22 |  |  |  |